# **Grade Change Request**

**User Manual** 

To Access Link:

WIN Virtual Campus Banner 9 Landing Page New Advising, Course Management, and Grade Resources <u>Grade Change</u>

# **Home Screen**

1. Select New Grade Change

| WAKE FOREST Personal - | WF@Work - |
|------------------------|-----------|
| Grade Change           |           |
| My Courses             |           |
| New Grade Change       |           |

2. Select appropriate term and course for which you're making a grade change.

| Grade Cha    | nge                                                                                                    |  |
|--------------|----------------------------------------------------------------------------------------------------|--|
| My Courses   |                                                                                                    |  |
| Grade Change |                                                                                                    |  |
| Term Code    | Summer 2017                                                                                                    |  |
| Course       | Select Course                                                                                                    |  |
|              | COM-245 A - 51258 - Intro to Mass Comm<br>COM-280 F - 50786 - Communication Internship I<br>COM-370 A - 50735 - Culture and Com in India<br>COM-370 B - 51726 - Sp Top: Mass Communication & S |  |

3. Once you select term and course, your roster with initial grade entry will display. To change a grade, click on the student's name.

| Grade Cha    | nge                        |                 |               |  |
|--------------|----------------------------|-----------------|---------------|--|
| My Courses   |                            |                 |               |  |
| Grade Change |                            |                 |               |  |
| Term Code    | Summer 2017                | •               |               |  |
| Course       | СОМ-370 В - 51726 - Sp Тор | : Mass Communic | cation & S    |  |
| Student ID   | Student Name               |                 | Current Grade |  |
| 00011122     | Earnhardt, Amelia (Millie) |                 | В             |  |

#### Grade Change

| Term Code              | Summer 2017 •                              |                   |                                                                                                    |
|------------------------|--------------------------------------------|-------------------|----------------------------------------------------------------------------------------------------|
| Course                 | COM-370 B - 51726 - Sp Top: Mass C         | Communication & S |                                                                                                    |
| Student ID<br>00011122 | Student Name<br>Earnhardt, Amelia (Millie) | Gurrant Grade     | Grade Update                                                                                                    |
|                        |                                            |                   | Course COM-370 Sp Top: Mass Communication & Society Term / End Date Summer 2017 (First Half of Term-UG/GRAD) / 2017-06-29 (26 days) Student O0011122 Earnhardt, Amelia (Mille) Nar Student Level 110 |
|                        |                                            |                   | Current Grace A   Proposed Grade A  A- B+ B B B- C+ C+ C                                                                                                    |

C-D+ D- 4. Once you select the appropriate grade and state your reason for the change, click Submit. You will receive a message that your grade change has been submitted for review and is pending approval

\*Note: you must give a detailed reason for the change of grade. (See in example below)

| dent ID<br>11122 | Student Name<br>Earnhardt, Amelia (Millie) | Current Grade | Grade Change submittee | d for review. Pending Approval                                  |
|------------------|--------------------------------------------|---------------|------------------------|-----------------------------------------------------------------|
|                  |                                            |               | Grade Update           |                                                                 |
|                  |                                            |               | Course                 | COM-370 Sp Top: Mass Communication & Society                    |
|                  |                                            |               | Term / End Date        | Summer 2017 (First Half of Term-UG/GRAD) / 2017-06-29 (26 days) |
|                  |                                            |               | Student ID             | 00011122                                                        |
|                  |                                            |               | Name                   | Earnhardt, Amelia (Millie)                                      |
|                  |                                            |               | Student Level          | UG                                                              |
|                  |                                            |               | Current Grade          | в                                                               |
|                  |                                            |               | Proposed Grade         | A                                                               |
|                  |                                            |               |                        | Reason for the grade change                                     |
|                  |                                            |               |                        | miscalculation                                                  |
|                  |                                            |               |                        | A                                                               |
|                  |                                            |               | Existing Change Status | Pending Approval - UG                                           |

Amolia was unable to write her final essay for me in my section of COM 370 due to a concussion. Site has now submitted her paper, and her final grade for the course should be an A. 5. For multiple grade changes within the same roster, click on another student's name from this page to generate a new request.

| Grade C    | hange                           |                |                 |                                                                 |
|------------|---------------------------------|----------------|-----------------|-----------------------------------------------------------------|
| My Courses |                                 |                |                 |                                                                 |
| Grade Chan | ge                              |                |                 |                                                                 |
| Term Code  | Summer 2017 🗸                   |                |                 |                                                                 |
| Course     | COM-370 Sp Top: Mass Communicat | tion & Society | ]               |                                                                 |
|            |                                 |                |                 |                                                                 |
| 00011122   | Earnhardt, Amelia (Millie)      | Current Grade  | Grade Update    |                                                                 |
| 22222211   | Nevermore, Lee (Lee)            | в              | Course          | COM-370 Sp Top: Mass Communication & Society                    |
| 00331212   | Blackskull, Reilly (Reilly)     | A              | Term / End Date | Summer 2017 (First Half of Term-UG/GRAD) / 2017-06-29 (29 days) |
| 03131314   | Daybreak, Rory (Rory)           | В              | Student ID      | 22222211                                                        |
| 04041234   | Tombs, Skylar (Sky)             | А              | Name            | Nevermore, Lee (Lee)                                            |
| 05044321   | Brainiac, Dallas (Dallas)       | В              | Student Level   |                                                                 |
| 06/00/57   | TRAVIS ERVADED NOTDE OF DOM:    |                | Student Level   | UG                                                              |

6. To view pending requests, click on 'My Courses'. You will then be re-directed to the landing page.

| Grade C    | hange                            |                   |                   |                                                                 |
|------------|----------------------------------|-------------------|-------------------|-----------------------------------------------------------------|
| My Courses | <b>シ</b>                         |                   |                   |                                                                 |
| Grade Chan | ge                               |                   |                   |                                                                 |
| Term Code  | Summer 2017                      |                   |                   |                                                                 |
| Course     | COM-370 Sp Top: Mass Communicati | ion & Society 🗸 🗸 | ]                 |                                                                 |
| Student ID | Student Name                     | Current Grade     | Orrector Unidente |                                                                 |
| 00011122   | Earnhardt, Amelia (Millie)       | В                 | Grade Update      |                                                                 |
| 22222211   | Nevermore, Lee (Lee)             | В                 | Course            | COM-370 Sp Top: Mass Communication & Society                    |
| 00331212   | Blackskull, Reilly (Reilly)      | A                 | Term / End Date   | Summer 2017 (First Half of Term-UG/GRAD) / 2017-06-29 (29 days) |
| 03131314   | Daybreak, Rory (Rory)            | В                 | Student ID        | 22222211                                                        |
| 04041234   | Tombs, Skylar (Sky)              | А                 | Namo              | Nevermore, Lee (Lee)                                            |
| 05044321   | Brainiac, Dallas (Dallas)        | В                 | Student Level     | UG                                                              |

| Grade Cha        | nge       |          |       |            |                           |        |         |                         |
|------------------|-----------|----------|-------|------------|---------------------------|--------|---------|-------------------------|
| My Courses       |           |          |       |            |                           |        |         |                         |
| New Grade Change |           |          |       |            |                           |        |         |                         |
| Pending Gra      | de Change | s        |       |            |                           |        |         |                         |
| Term Code        | Subject   | Course # | CRN   | Student ID | Student Name              | Curren | t Grade | Proposed Grade Status   |
| Summer 2017      | COM       | 370      | 51726 | 00011122   | Earnhardt, Amelia (Mille) | В      |         | A Peopleg Approvel - LK |

7. Once the grade change has been approved, the status will say 'Changed Approved.' You will also receive an email that the change has been approved.

| Grade Char       | nge       |          |       |            |                            |               |                |                 |
|------------------|-----------|----------|-------|------------|----------------------------|---------------|----------------|-----------------|
| My Courses       |           |          |       |            |                            |               |                |                 |
| New Grade Change | de Change | 5        |       |            |                            |               |                |                 |
| Term Code        | Subject   | Course # | CRN   | Student ID | Student Name               | Current Grade | Proposed Grade | Status          |
| Summer 2017      | COM       | 370      | 51726 | 00011122   | Earnhardt, Amelia (Millie) | В             | ^              | Change Approved |

Email:

WFU Grades <grades@wfu.edu> to me 🖃

The grade change is approved.

Term Code: 201750 CRN: 51726 Course: COM-370 B Title: Sp Top: Mass Communication & S Student Earnhardt, Amelia (Millie)

8. If a request has been denied, you will not receive a status on your landing page. Instead, you will be notified via email. To view the denial, you can access the course roster and click on that particular student's name.

| Term Code  | Summer 2017 🔹                    |                                                    |                                                                     |                                                                                                    |
|------------|----------------------------------|----------------------------------------------------|---------------------------------------------------------------------|----------------------------------------------------------------------------------------------------|
| Course     | COM-370 B - 51726 - Sp Top: Mass | COM-370 B - 51726 - Sp Top: Mass Communication & S |                                                                     |                                                                                                    |
|            |                                  |                                                    |                                                                     |                                                                                                    |
| Student ID | Student Name                     | Current Grade                                      |                                                                     |                                                                                                    |
| 00011122   | Earnhardt, Amelia (Millie)       | В                                                  | Grade Update                                                        |                                                                                                    |
|            |                                  | $\langle$                                          | The grade change deadli<br>201750 CRN 51726 Cour<br>Amelia (Millie) | line has passes. This grade can not be changed at this point. Term Code:<br>orse: COM-370 B Title: Sp Top: Mass Communication & S Student: Earnhardt, |
|            |                                  |                                                    | Course                                                              | COM-370 Sp Top: Mass Communication & Society                                                                                                    |
|            |                                  |                                                    | Term / End Date                                                     | Summer 2017 (First Half of Term-UG/GRAD) / 2017-06-29 (26 days)                                                                                       |
|            |                                  |                                                    | Student ID                                                          | 00011122                                                                                                    |
|            |                                  |                                                    | Name                                                                | Earnhardt, Ameia (Milie)                                                                                                    |
|            |                                  |                                                    | Student Level                                                       | UG                                                                                                    |
|            |                                  |                                                    | Current Grade                                                       | В                                                                                                    |
|            |                                  |                                                    | Proposed Grade                                                      | A                                                                                                    |
|            |                                  |                                                    |                                                                     | Reason for the grade change<br>error                                                                                                    |
|            |                                  |                                                    | Existing Change Status                                              | Change Denied                                                                                                    |

## Email:

Amelia was unable to write her final essay for me in my section of COM 370 due to a concussion. She has now submitted her paper, and her final grade for the course should be A

| WFU Grades <grades@wfu.edu></grades@wfu.edu> |
|----------------------------------------------|
| to me 💌                                      |

The grade change deadline has passed. This grade can not be changed at this point.

Term Code: 201750 CRN: 51726 Course: COM-370 B Title: Sp Top: Mass Communication & S Student Earnhardt, Amelia (Millie)

\* **Note:** In the rare case that a request is denied, you <u>will not</u> be able to submit another request via the grade change application, please email Shemeka Penn (<u>pennsc@wfu.edu</u>).

## Other messages you may receive when making a request to change a grade:

This student is not eligible for a grade change because the degree has been awarded.

- (If student has already graduated, the grade cannot be changed.)

The requested grade change is being submitted after the 60 day deadline and requires special approval. Please provide a detailed explanation below as to why this grade needs to be changed.

(Grade changes have a 60-day deadline. If you request to change a grade after 60 days, you will receive this message. The WIN application, however, will still send the request to the evaluator (Dean). It is then the evaluators' or committees' decision to approve/deny a request.)

The grade can not be changed to the current grade.

- (You will receive this message if you are trying to change a grade to the same grade that was originally reported. Please select another grade from the drop down menu.)